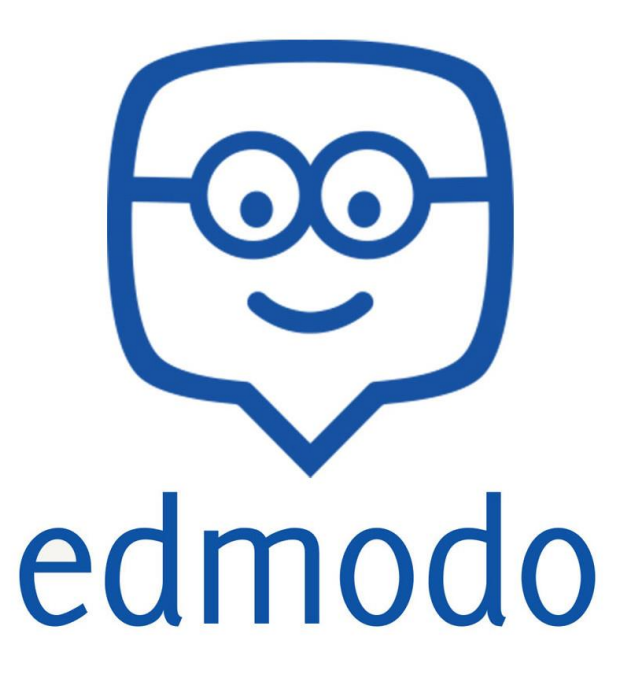

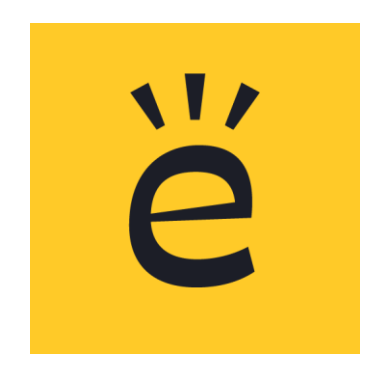

**Tutorial Básico para Profesores** 

#### ¿Qué es Edmodo?

*Edmodo* es una red social especialmente diseñada para qué estudiantes y docentes pueden intercambiar información, archivos y links en un entorno seguro.

Edmodo puede utilizarse en el aula para:

• Crear grupos para cada curso con privilegios de profesor para el envío de tareas. Esto permite manejar el intercambio de archivos (fotos – documentos) en un entorno seguro.

• Ampliar a otras personas, como la familia de los alumnos, algunas tareas o actividades, sin necesidad que sean miembros

• Intercambiar rápidamente archivos, por ejemplo, para el envío y recepción de tareas, redacciones, búsquedas de información, etc.

• Registrar una secuencia de actividades a lo largo del tiempo, gracias a su función calendario. Por ejemplo, el relato de un viaje de estudios.

Edmodo permite desarrollar actividades con una mirada colaborativa, promoviendo la integración de recursos en un entorno delimitado y personalizado. Podemos asociarlo con la dinámica propia de las redes sociales. Es una aplicación con todas las características de la Web 2.0, con la posibilidad de integrar otras aplicaciones en su interior, y publicar sus resultados en documentos públicos y blogs.

Pueden ingresar a la plataforma desde <u>www.edmodo.com</u> o descargar como aplicación a su celular: <u>https://play.google.com/store/apps/details?id=com.fusionprojects.edmodo</u>

#### 1. Registración

Edmodo permite registrase como Profesor, Estudiante o Parientes. Para comenzar a utilizar la red social es necesario que un profesor cree una clase, así los estudiantes podrán acceder por medio de un código a esa clase. En el caso de ser familiar, para acceder a la red hay que colocar un código parental. Para registrarse, ingresar en <u>www.edmodo.com</u>

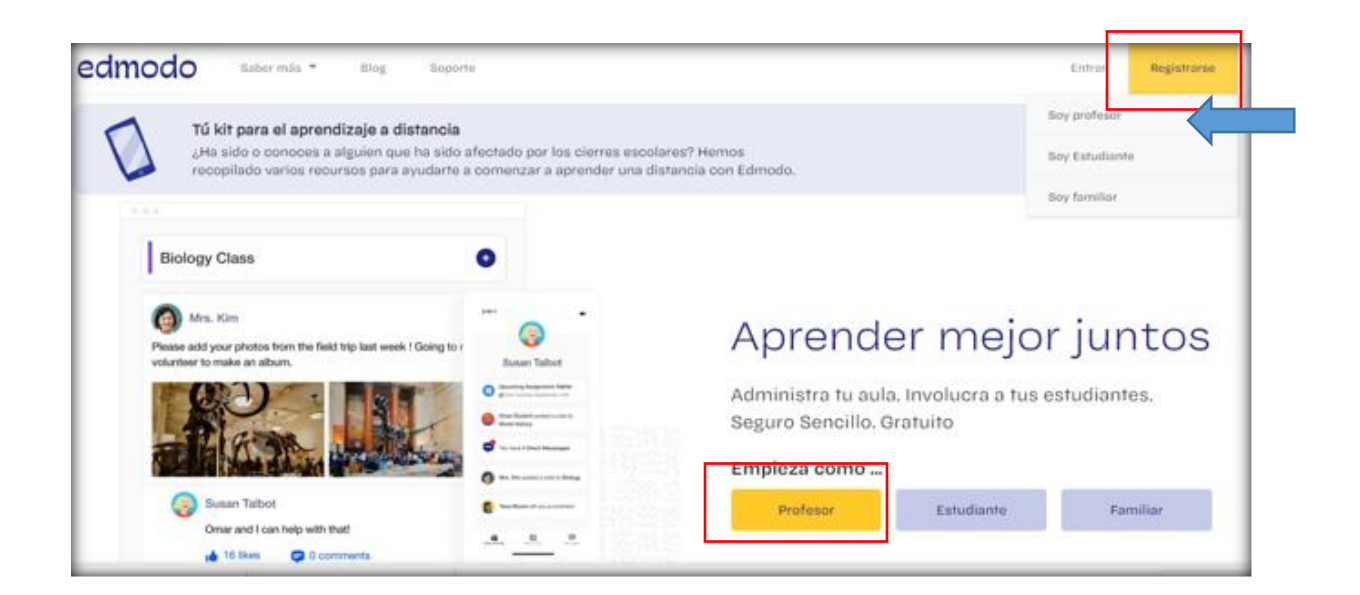

#### **Registro de Profesor**

Toma los siguientes tres pasos simples para crear una cuenta de profesor:

- 1. Navegar hasta Edmodo y selecciona el botón Soy un Profesor para crear tu cuenta gratis
- 2. Rellenar el formulario de inscripción y selecciona el botón Registrate gratis para completar el proceso de registro
- 3. Revisar tu correo electrónico de confirmación inmediatamente para ver los próximos pasos y como configurar tu cuenta de Edmodo.

Al finalizar te dara dos opciones podes ingresar a "*Explorara tus Intereses*" para conocer el entorno de tu plataforma

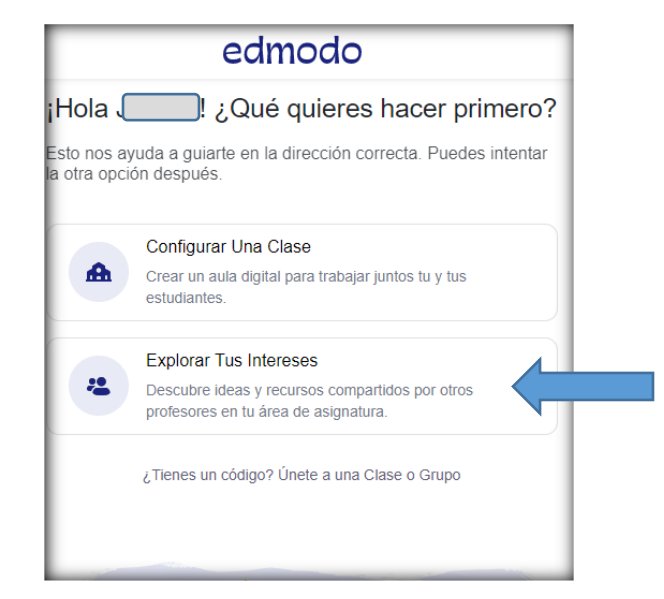

# Entorno de la plataforma:

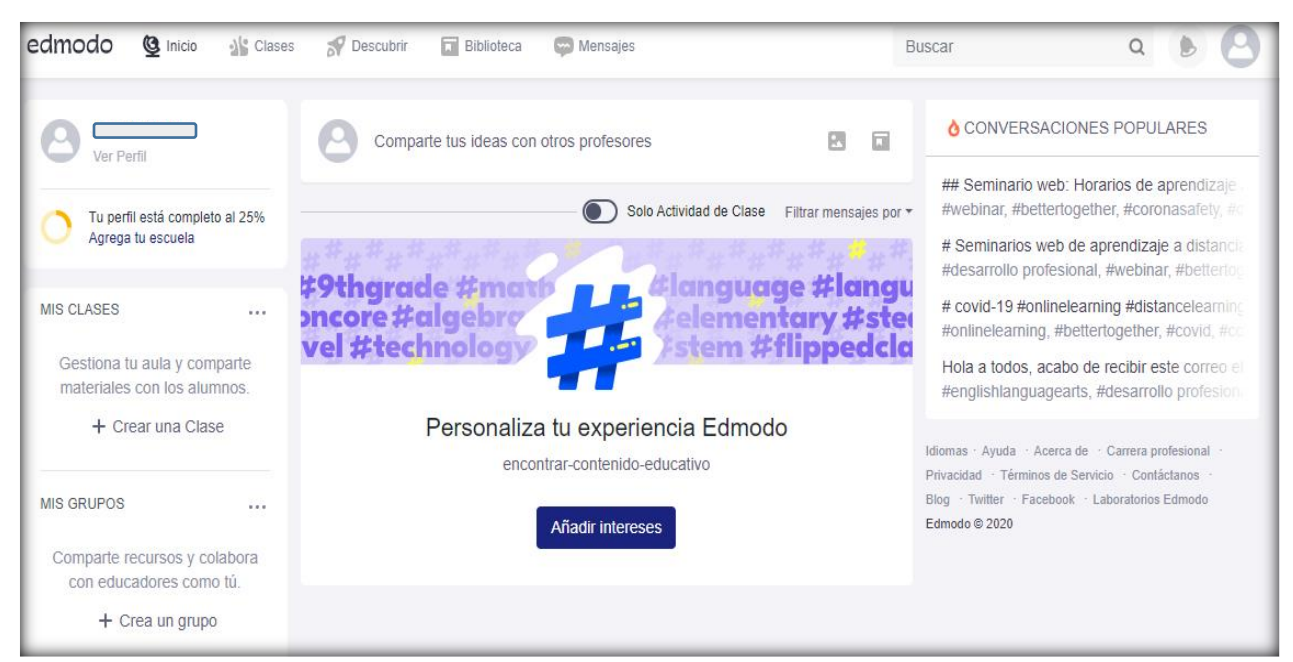

Una vez dentro de la plataforma podemos modificar nuestro perfil: Agregando nuestra escuela, añadiendo una foto de perfil y agregar datos a tu biografia

| Ver Perfil                                                               | Comparte tus ideas con otros profesores                           |                                        |
|--------------------------------------------------------------------------|-------------------------------------------------------------------|----------------------------------------|
| Tu perfil está completo al 25%<br>Añade tu escuela                       | Solo Actividad de Clase                                           | Filtrar mensajes por 🕶                 |
| MIS CLASES<br>Gestiona tu aula y comparte<br>materiales con los alumnos. | #9thgrade #math<br>oncore #algebro<br>vel #technology             | ge #langu<br>Itary #steo<br>flippedcla |
| + Crear una Clase                                                        | Personaliza tu experiencia Edmod<br>encontrar-contenido-educativo | lo                                     |

## 1. Crear un Grupo o una Clase (Profesor)

Para poder diferenciar entre las clases para tus estudiantes y los grupos de profesores, se han creado una sección distinta para tus clases con estudiantes.

Las clases se usan para tu aula con estudiantes mientras que los grupos son para grupos de solo profesores para colaborar y/o hacer formación profesional.

## Para crear una clase o un grupo:

- 1. Seleccionar el botón más arriba de la lista de tus clases o de tus grupos (en el panel lateral izquierdo)
- 2. Introducir la información -> Crear
- 3. Invitar a estudiantes, profesores y padres a unirse a tu grupo o clase y/o compartir el código de la clase/grupo con los miembros nuevos

**Nota**: Tener en cuenta que no es posible tener dos clases/grupos con el mismo nombre dentro de una cuenta. Siempre recomendamos poner nombres únicos por si quieres archivar un grupo de un año y poner un nombre parecido a un nuevo grupo el próximo año (p. ej., Lengua 1A 2019, Lengua 1A 2020, ect...)

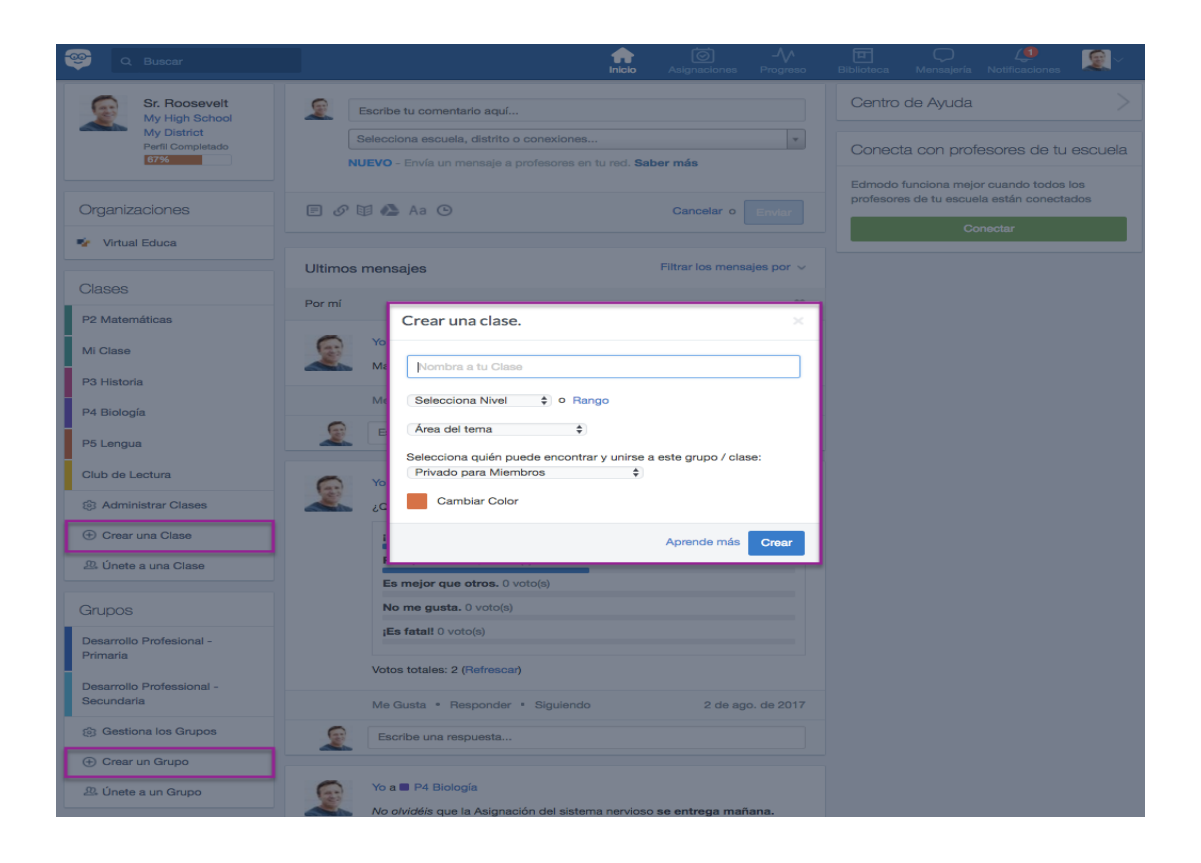

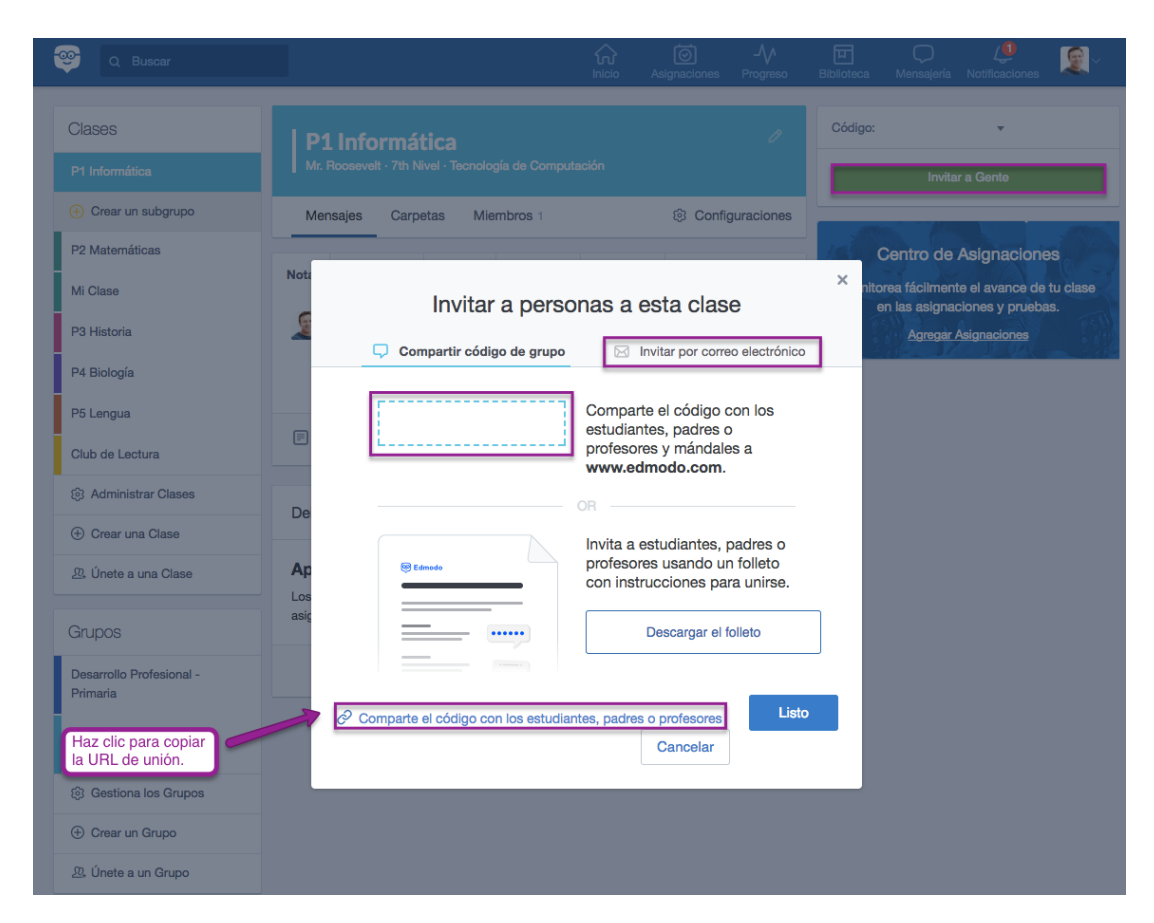

## Código de Clase/Grupo

Tu Código es una clave para que los miembros se unan a tu clase/grupo y crean una cuenta. Proveer a tus estudiantes o profesores el Código es la forma más fácil para que se unan a tu Clase o Grupo.

Puedes localizar el Código en el panel del grupo o clase debajo del nombre. Aquí puedes también bloquear, desbloquear y restablecerlo. Información importante sobre los Códigos:

- Los Códigos desbloqueados permitirán a los miembros unirse instantáneamente a la Clase/Grupo.
- Los Códigos se bloquean automáticamente en 14 días después de su creación o desde cuando el Código se ha sido restablecido. Los Códigos bloqueados pueden ser utilizados para unirse. Si se utiliza un código bloqueado, el estudiante estará en la cola de aprobación y el propietario tendrá que aprobar la solicitud de unión.
- El propietario puede desbloquear y restablecer el Código haciendo clic en el botón con el Código de la clase > la flecha invertida > Desbloquear > Restablecer o Desbloquear Código.
- Después de generar un código nuevo, los alumnos no podrán usar el código antiguo para unirse. Solo podrán unirse usando el código nuevo del grupo.
- Los Códigos son una de las dos maneras (en conjunto con las URL de Unión) que estudiantes o otros profesores pueden unirse a una Clase/Grupo. La URL de Unión es un enlace a través del cual la solicitud de los estudiantes queda en cola hasta que el propietario la apruebe.

| Tus Clases                            |   | Biología 3° Año "A                    | <b>λ</b> "                                                                                                    |   |
|---------------------------------------|---|---------------------------------------|----------------------------------------------------------------------------------------------------|---|
| Publicaciones                         |   | Más v                                 | tudios Sociales · 3er Curso                                                                                                    |   |
| Carpetas<br>Miembros<br>SUBGRUPOS (0) | + | Código de Clase ngsib                 |                                                                                                    | Ŧ |
|                                       |   | Iniciar una discusión, compartir mate | Invitar a gente a Biología 3 ° Año "A"                                                                                                    | × |
|                                       |   |                                       | Comparte el Código de Clase Invitar por correo electrónico                                                                                                    |   |
|                                       |   |                                       | Comparte el código de la clase con los estudiantes, padres u otros maestros. Pueden<br>UniRSE Visitando www.edmodo.com o Usando la Aplicación Móvil de Edmodo. |   |
|                                       |   |                                       | pgq86z -                                                                                                    |   |
|                                       |   |                                       | 0                                                                                                    |   |
|                                       |   |                                       | Invita a los estudiantes u otros profesores usando un folleto en PDF con instrucciones<br>paso a paso sobre cómo unirse.                                       |   |
|                                       |   |                                       | ▲ Descargar el folleto                                                                                                    |   |
|                                       |   |                                       | Comparte el código con los estudiantes, padres o profesores                                                                                                    |   |
|                                       |   |                                       | Cancelar Hecho                                                                                                    |   |

### 2. Clases

Al crear una clase así se verá nuestro entorno

| edmodo 🔮 Inicio 📲 Clases | s 🚀 Descubrir 🔳 Biblioteca 🛛 💬 Mensajes                    | Buscar                           | Q () 3                                         |
|--------------------------|------------------------------------------------------------|----------------------------------|------------------------------------------------|
| Tus Clases               | Geografia 4° Año                                           | ° Curso -                        |                                                |
| Publicaciones            | Más V                                                      | Guiso -                          |                                                |
| Carpetas                 |                                                            |                                  |                                                |
| Miembros                 | Código de Clase ngsibf                                     |                                  | +                                              |
| SUBGRUPOS (0) +          |                                                            |                                  |                                                |
|                          | Iniciar una discusión, compartir materiales de clase, etc. | Próximament                      | e                                              |
|                          |                                                            | 😝 No hay tr                      | abajo de clase                                 |
|                          |                                                            | Filtrar mensajes por - pendiente | Crear Asignación                               |
|                          | Comenzar                                                   | Ver todo el trabajo              | de clase Selecciona una Asignación para copiar |
|                          |                                                            |                                  | Crear Prueba                                   |
|                          |                                                            | Invitar                          | a otras pe Cargar Prueba Existente             |
|                          | 4/5 completados                                            | Idiomas · Ayuda · Ao             | erca de 🕐 Carrera profesional                  |

Crear una asignación: nos permite crear una tarea o actividad con una fecha límite de entrega, se puede bloquear después de la fecha límite y además nos brinda la opción de agregar al libro de progresos y programar para después.

Nos aparece varios campos para rellenar: Titulo de la asignación, descripción de la asignación, fecha (limite tiempo para entregar la tarea) y la posibilidad para agregar archivos necesarios para realizar la tarea pedida.

| ] |
|---|
| 1 |
|   |
|   |
|   |
|   |
|   |

Podemos adjuntar archivos, agregar enlaces y agregar de nuestra biblioteca. Para guardar debemos hacer clic en el botón asignar nos mostrara otra ventana en donde debemos colocar la fecha límite de presentación de la tarea y seleccionar las opciones que se deseen.

Las tareas enviadas a los alumnos quedan guardadas para dar la posibilidad de volver a cargar asignación, subir una asignación ya guardada y volver a enviar a otra clase si se desea.

| Asignar                             |          | ×       |
|-------------------------------------|----------|---------|
| Celula                              |          |         |
| ASIGNAR A                           |          |         |
| Biología 3 ° Año "A" ×              |          |         |
| VENCE EL                            |          |         |
| ☐ Fecha 	 1 	 00 	 ▲.M              |          |         |
| Bloquear después de la fecha límite |          |         |
| OPCIONES                            |          |         |
| Agregar al libro de progreso        |          |         |
| Programado para después             |          |         |
|                                     | Cancelar | Asignar |

Seleccionar una asignación para copiar: podes utilizar otra asignación creada anteriormente para copiar.

| Sele | cciona una Asignación para copiar                        |          | ×                 |
|------|----------------------------------------------------------|----------|-------------------|
| Bus  | scando Asignaciones afectadas                            |          | ٩                 |
| 0    | Formación Etica y Ciudadana<br>Creado el 18/03/2020      |          | •                 |
| 0    | ACTIVIDADES PARA EL DÍA 18/03/20<br>Creado el 17/03/2020 |          |                   |
| ۲    | Organismos Internacionales<br>Creado el 17/03/2020       |          |                   |
| 0    | Repaso<br>Creado el 16/03/2020                           |          |                   |
| 0    | Trabajo Practico N º 1<br>Creado el 16/03/2020           |          | *                 |
|      |                                                          | Cancelar | Asignación Copiar |

Crear prueba: podes crear evaluaciones, especificando el tiempo límite y seleccionar diferentes tipos de preguntas

| Detalles de la Prueba Preguntas de la Prueba | Detailes de la Prueba                                  |
|----------------------------------------------|--------------------------------------------------------|
|                                              | Título de la Prueba                                    |
|                                              |                                                        |
|                                              | Instrucciones                                          |
|                                              |                                                        |
|                                              | Tiempo límite                                          |
|                                              | 60 minutos                                             |
|                                              | Mostrar resultados al estudiante al terminar           |
|                                              | Bloquear después de la fecha límite                    |
|                                              | Preguntas aleatorias                                   |
|                                              |                                                        |
| Detailes de la Prueba Pregun                 | 5as Preguntas Totales: 1   Puntos Totales: 1           |
| Preguntas de la Prueba                       |                                                        |
| 8.1                                          | ) Opolin Miltiple *                                    |
|                                              | Taxto de la Pregunta                                   |
|                                              |                                                        |
|                                              | Adjuntar Anthines                                      |
|                                              | Respuestas Respuesta Correcto                          |
|                                              | Introduzza Responsta                                   |
|                                              | Introduzza Rosponsta                                   |
|                                              | Introduzza Responsta                                   |
|                                              | + Madr Responde                                        |
|                                              | Nota                                                   |
|                                              | 1 pursa BiDation propria BElinine Propria              |
|                                              | Jánfe nueva Dramota Allarfe danda el Ranon da Dramotas |

> Cómo saber si un alumno a entregado una tarea

El profesor verá en su muro que hay una entrega pendiente y espera su calificación.

Las notas y calificaciones de los trabajos de los alumnos solo son visibles por ellos de forma individual, los alumnos no tienen acceso al libro de notas ni a las calificaciones de todos los alumnos.

|                                                                                                    | Profesor<br>oct. 03, 2019 - 4:55 Pl<br>Instalación de Wind<br>Pendiente 10/03<br>1- Instale Windows 7 s<br>2- Realice la instalació<br>Indique las modificació<br>t 1 Me Gust<br>Escribe un comentario | a publicó para Clase 1    | 1 Entrega<br>rior. Muestre e<br>: hubiere).                         |
|----------------------------------------------------------------------------------------------------|----------------------------------------------------------------------------------------------------|---------------------------|---------------------------------------------------------------------|
| Vista General de Calificaciones<br>Instalación de Windows 7<br>Fecha Límite: oct. 3º, 2019, 11:59 PM<br>1 Entregada 0 No entregad | o 0 Calificado 1 Todos                                                                                                    | : los Estudiantes         | Opciones de la asignación<br>Nota promedio:<br>Todas las Clases 1 v |
|                                                                                                    |                                                                                                    |                           |                                                                     |
| Calificar Solicitar Reentrega                                                                                                    | a                                                                                                    |                           |                                                                     |
| Nombre del Estudiante                                                                                                    |                                                                                                    | Entrega                   | Calificar                                                           |
| Clase 1                                                                                                    |                                                                                                    |                           |                                                                     |
| Patricia Pereyra                                                                                                    |                                                                                                    | 3 de oct. de 2019 - 17:28 | Introducir calificación                                             |

## Publicaciones

Ahí veremos todas las actividades que realicemos: al crear una asignación, una evaluación, al iniciar una discusión o compartir materiales de clase.

|               |   | Geog            | grafia 4°         | • Año                            | - 4º Curso -         |                          |              |
|---------------|---|-----------------|-------------------|----------------------------------|----------------------|--------------------------|--------------|
| Publicaciones |   | Más 🗸           |                   |                                  |                      |                          |              |
| Carpetas      |   |                 |                   |                                  |                      |                          |              |
| Miembros      |   | Código de       | e Clase ngsibf    |                                  |                      |                          |              |
| SUBGRUPOS (0) | + |                 |                   |                                  |                      |                          |              |
|               |   | Iniciar u       | una discusión, co | ompartir materiales de clase, et | c. 🛛 🗖               | Próximamente             |              |
|               |   |                 |                   |                                  | Filtrar mensajes por | No hay trabaj pendiente. | o de clase   |
|               |   | Comenzar        |                   |                                  | ~                    | Ver todo el trabajo de o | lase         |
|               |   |                 |                   |                                  |                      | Invitar a ot             | ras person   |
|               |   | 4/5 completados |                   |                                  |                      |                          |              |
|               |   |                 |                   |                                  |                      | Idiomas · Avuda · Acerca | de · Carrera |

Aquí se pueden hacer publicaciones de mensajes, compartir materiales de clase (documentos, videos, enlaces e imágenes), compartir tareas o actividades.

### > Carpetas

Aquí podemos crear carpetas para añadir archivos, asignaciones, enlaces y otros más para nuestra clase en la que nos encontramos.

| 1° | Creamos | una | carpeta |
|----|---------|-----|---------|
|----|---------|-----|---------|

| <br>Nueva carpeta | ×     |
|-------------------|-------|
| Nueva carpeta     |       |
| 10                | •     |
| Todas             | •     |
|                   | Crear |

2° Agregamos los archivos, enlaces, etc, además nos permite crear y guardar documentos en Word, Excel y Powerpoint.

| Tus Clases    |   | Biología 3 ° Año "A" |               |              |                 |
|---------------|---|----------------------|---------------|--------------|-----------------|
| Publicaciones |   | 🗔 🕥 Nueva carpeta    |               |              | Próximament     |
| Carpetas      |   |                      | 1             | Nuevo        | No hay tra      |
| Miembros      |   |                      |               | Subir arc    | hivo            |
| SUBGRUPOS (0) | + | Nombre               | Fecha de modi | 🖿 Nueva ca   | arpeta          |
|               |   |                      |               | Rodear a     |                 |
|               |   |                      |               | Prueba       |                 |
|               |   |                      |               | Documer      | nto de Word     |
|               |   |                      |               | X∃ Hoja de 0 | e cálculo Excel |
|               |   |                      |               | Presenta     | ción Powerpoint |
|               |   | <b>_</b>             |               |              |                 |

#### > Miembros

Aquí nos mostrara los miembros de nuestra clase, tanto profesores invitados como alumnos participantes.

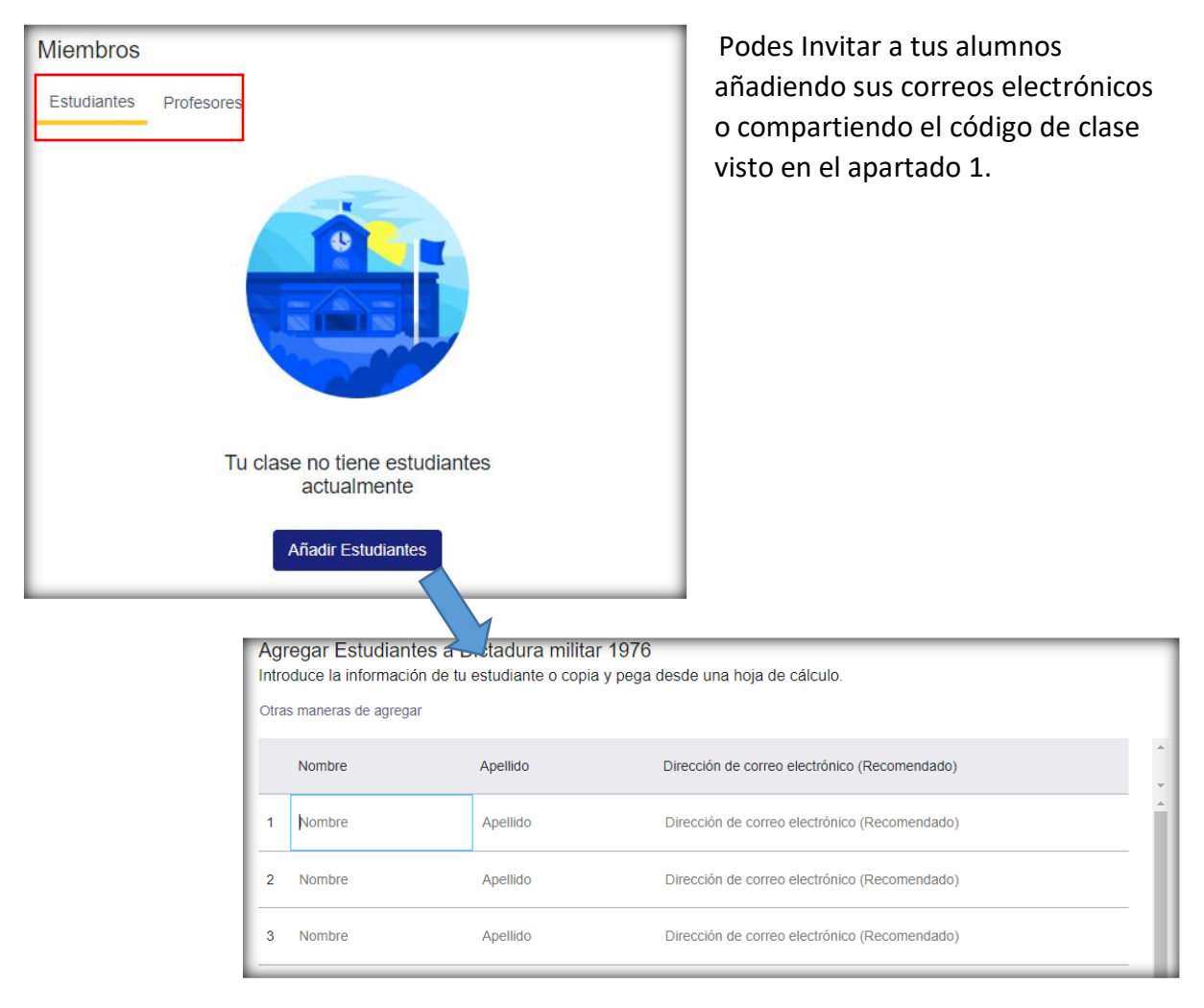

### > Modificar una clase

| Biología 3° Año "A"<br>Estudios Sociales · 3er Curso -<br>Más ~<br>Código de Clase pgq86zngsibf |                |                                                        |
|-------------------------------------------------------------------------------------------------|----------------|--------------------------------------------------------|
|                                                                                                 |                | URL de Unión<br>https://edmo.do/j/qptpxr               |
| Iniciar una discusión, compartir materiales de clase, etc.                                      |                | Actualizaciones de Actividad                           |
|                                                                                                 | Filtrar mensaj | Recibir actualizaciones de correo<br>electrónico / SMS |
| Comenzar                                                                                        |                | Cambiar color de clase                                 |
|                                                                                                 |                | Invitar a otras personas                               |
| 4/5 completados                                                                                 |                | Configuración Avanzada                                 |

### Modificar una asignación

| al publicó para                                                                                                    |                                              |
|----------------------------------------------------------------------------------------------------|----------------------------------------------|
| Profesor a las Agrupamiento N<br>hace 2 días - 🏰                                                                                 | Enlace a este Mensaje                        |
|                                                                                                    | Editar Mensaje                               |
| Hola chicos II Espero que estén bien. Les<br>resuelvan con ayuda del documento y víd<br>consultan Saludos Video: https://voutu.b | Eliminar Mensaje                             |
| concurant calador maco. https://joura.co                                                                                         | Fijar Mensaje                                |
| POF dengue.pdf                                                                                                    | Agregar Mensaje a la Biblioteca              |
| + 2 arcl                                                                                                    | Activar Notificaciones para esta Publicación |
| ( Me gusta                                                                                                    | Comentar A Compartir                         |